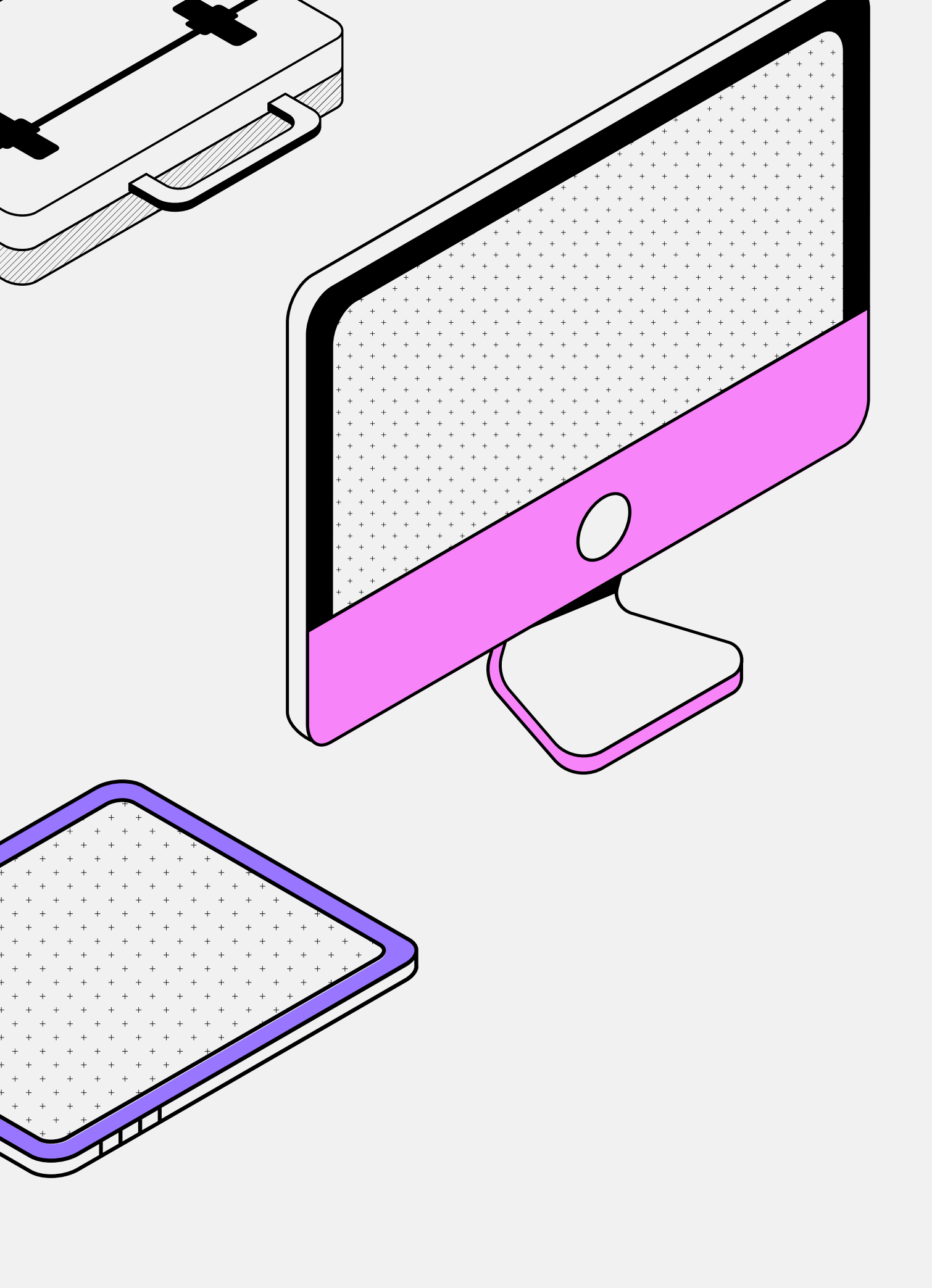

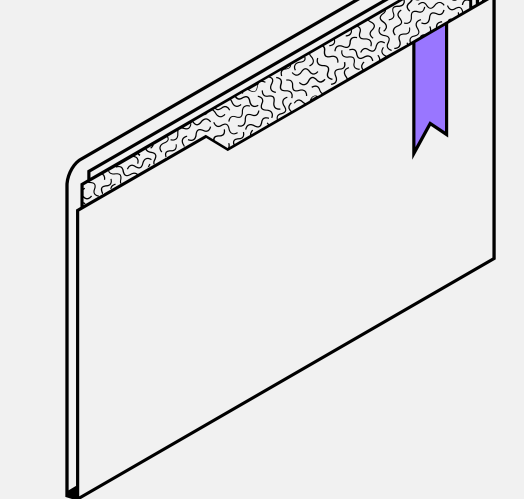

## GitHub Copilot × VS Code 微教學

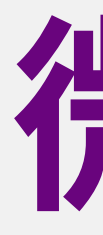

## 微教學導航

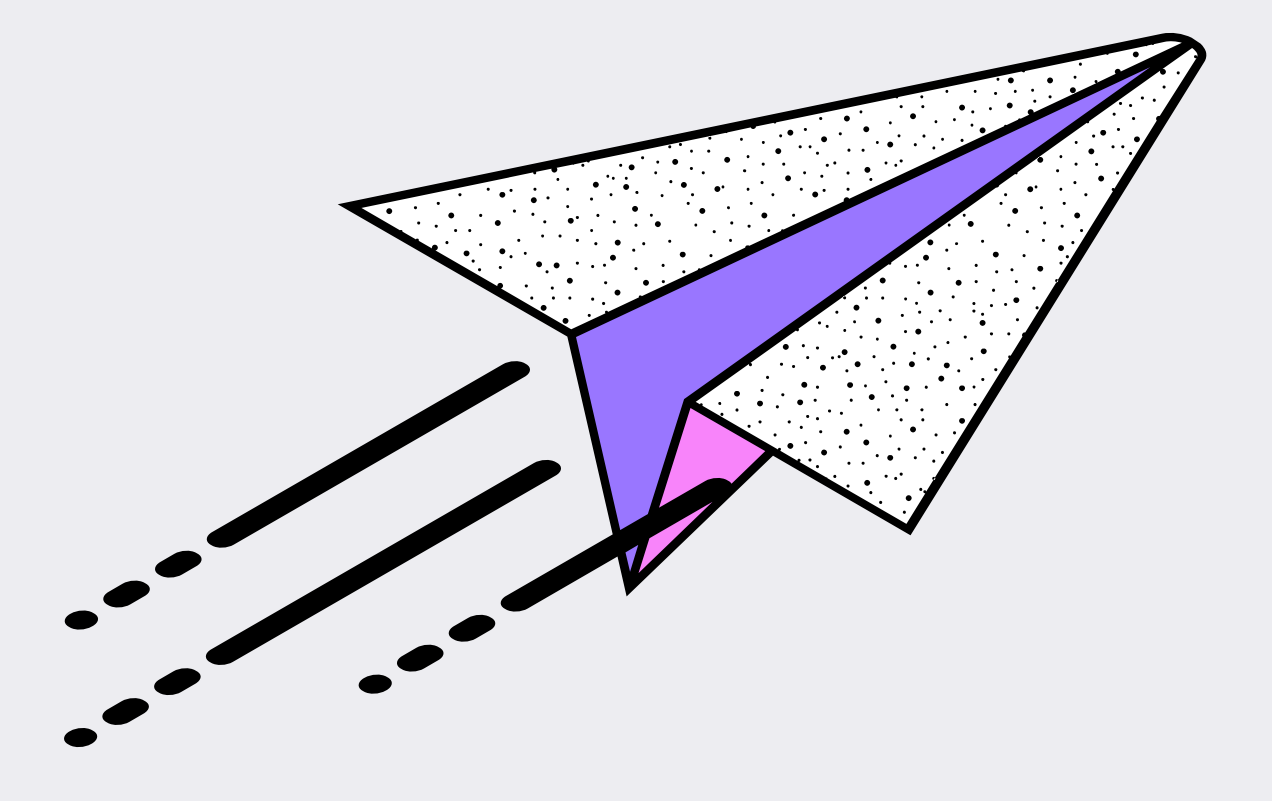

## <u>Step 1: 註冊 GitHub 帳號</u> <u>Step 2:安裝 Visual Studio Code(VS Code)</u> <u>Step 3:安裝 Copilot 擴充套件</u> <u>Step 4: 登入 GitHub 並啟用 Copilot Free</u> <u>Step 5: 授權連結 VS Code 和 GitHub</u> <u>Step 6:設定 GitHub Copilot</u> <u>Step 7: 開始寫程式</u>

國立臺灣海洋大學 圖資處圖系組 2025/06/10

## **Step 1**:註冊 GitHub 帳號

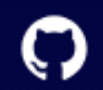

Product V Solutions V Resources V Open Source V Enterprise V Pricing

# Build and ship software on a single, collaborative platform

Join the world's most widely adopted AI-powered developer platform.

Enter your email

@mail.ntou.edu.tw

Sign up for GitHub

Try GitHub Copilot

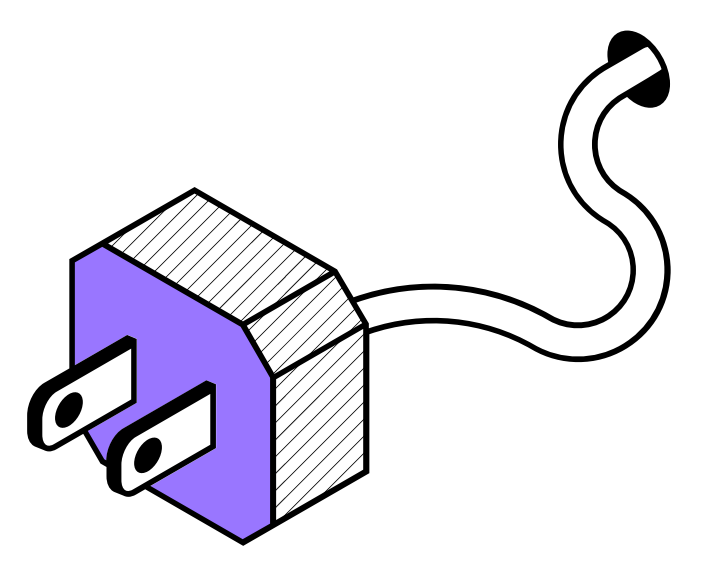

Sign up

Q

Sign in

1. 前往 github.com

2. 輸入你的 E-mail 帳號

3. Sign up for GitHub

4. 依指示完成帳號註冊

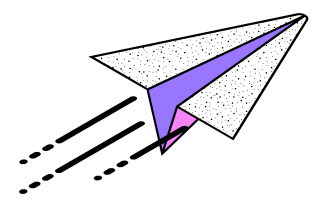

### Step 2: 安裝 Visual Studio Code

### 1.前往 code.visualstudio.com

2. 下載並安裝適用於你作業系統的版本(Windows/macOS/Linux)

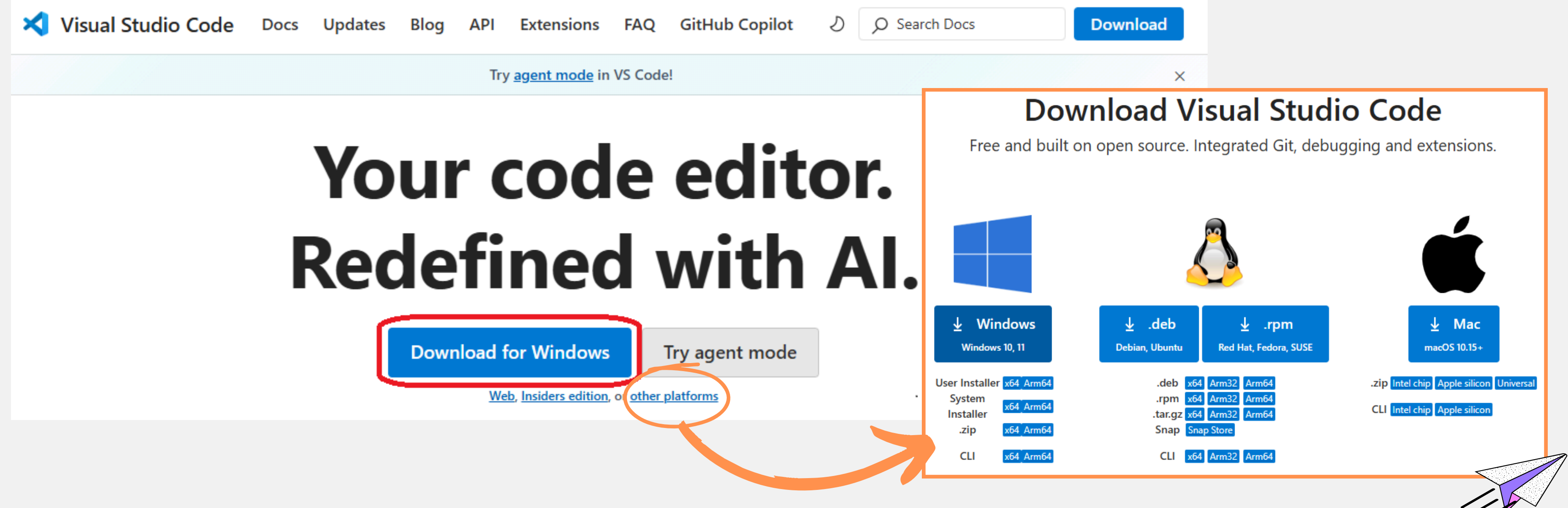

# (VS Code)

## Step 3: 安裝 Copilot 擴充套件

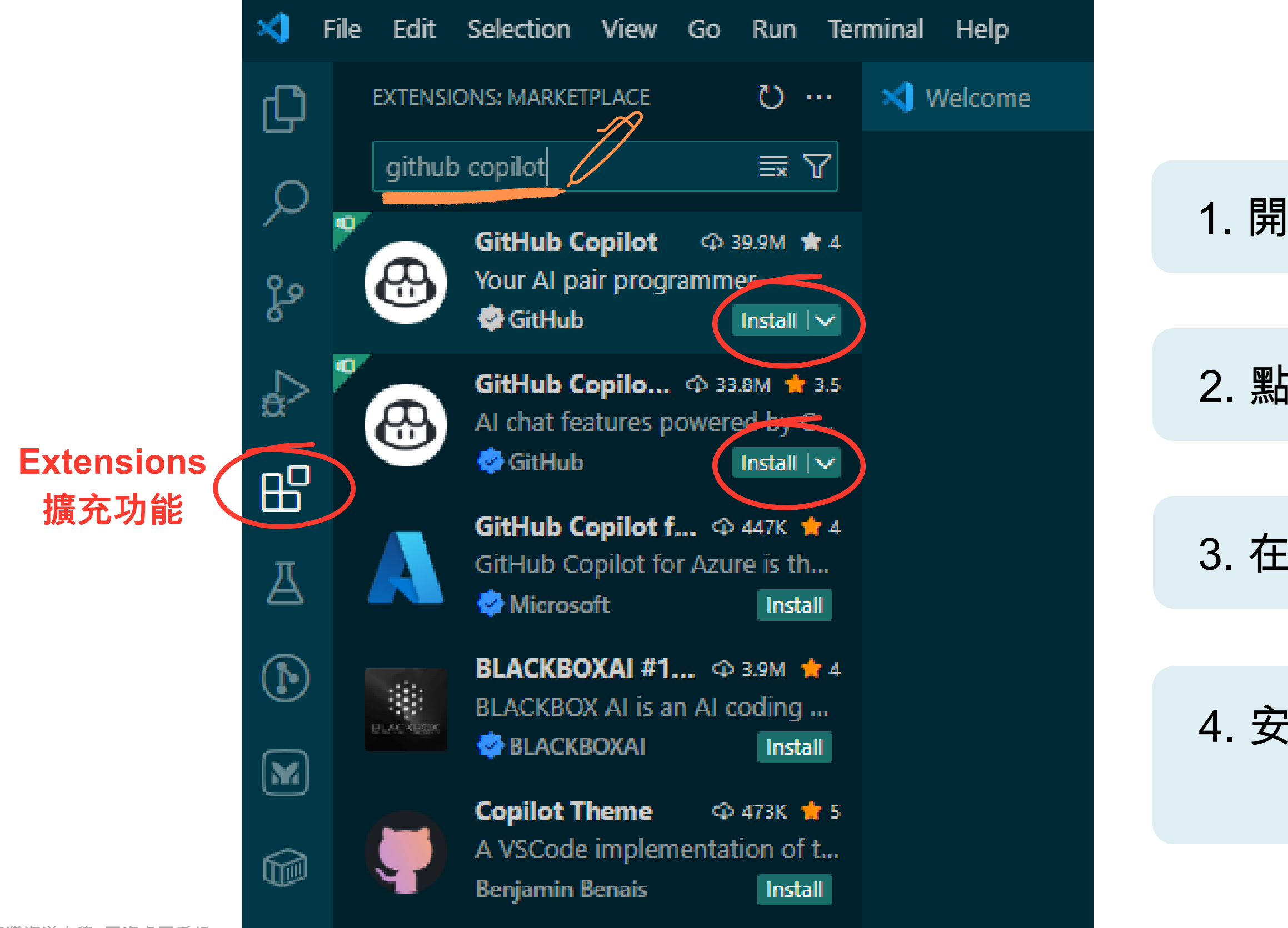

2025/06/10

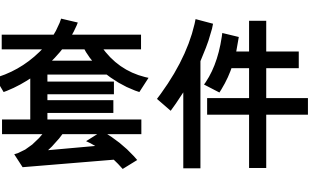

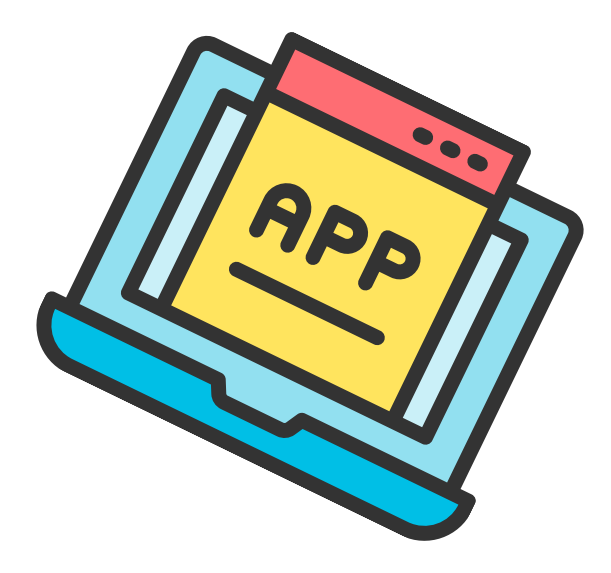

### 1. 開啟 Visual Studio Code

### 2. 點擊左側工具列「擴充功能」圖示

### 3. 在搜尋框輸入 " github copilot "

### 4. 安裝「GitHub Copilot」和 GitHub Copilot Chat

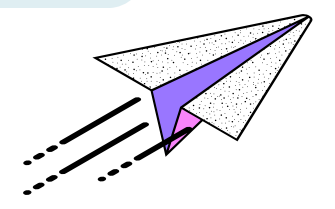

## **Step 4**:登入 GitHub 並啟用 Copilot Free - 1

方法一:安裝擴充功能後,從 DETAILS 頁面,點擊 Sign up for GitHub Copilot Free!前往登入。

|            |        | GitHub @ github.com  40,078,876    Your Al pair programmer   Disable Uninstall   Switch to Pre-Release Version | 습 (979)<br>Auto Updat |
|------------|--------|----------------------------------------------------------------------------------------------------|-----------------------|
| DETAILS FE | ATURES | EXTENSION PACK                                                                                                 |                       |
| GitHub     | Сор    | ilot - Your Al peer programmer                                                                                 |                       |

GitHub Copilot is an AI peer programming tool that helps you write code faster and smarter.

GitHub Copilate leasts to your unique needs allowing you to select the best model

com instructions, and units agent models and a second

Sign up for GitHub Copilot Free!

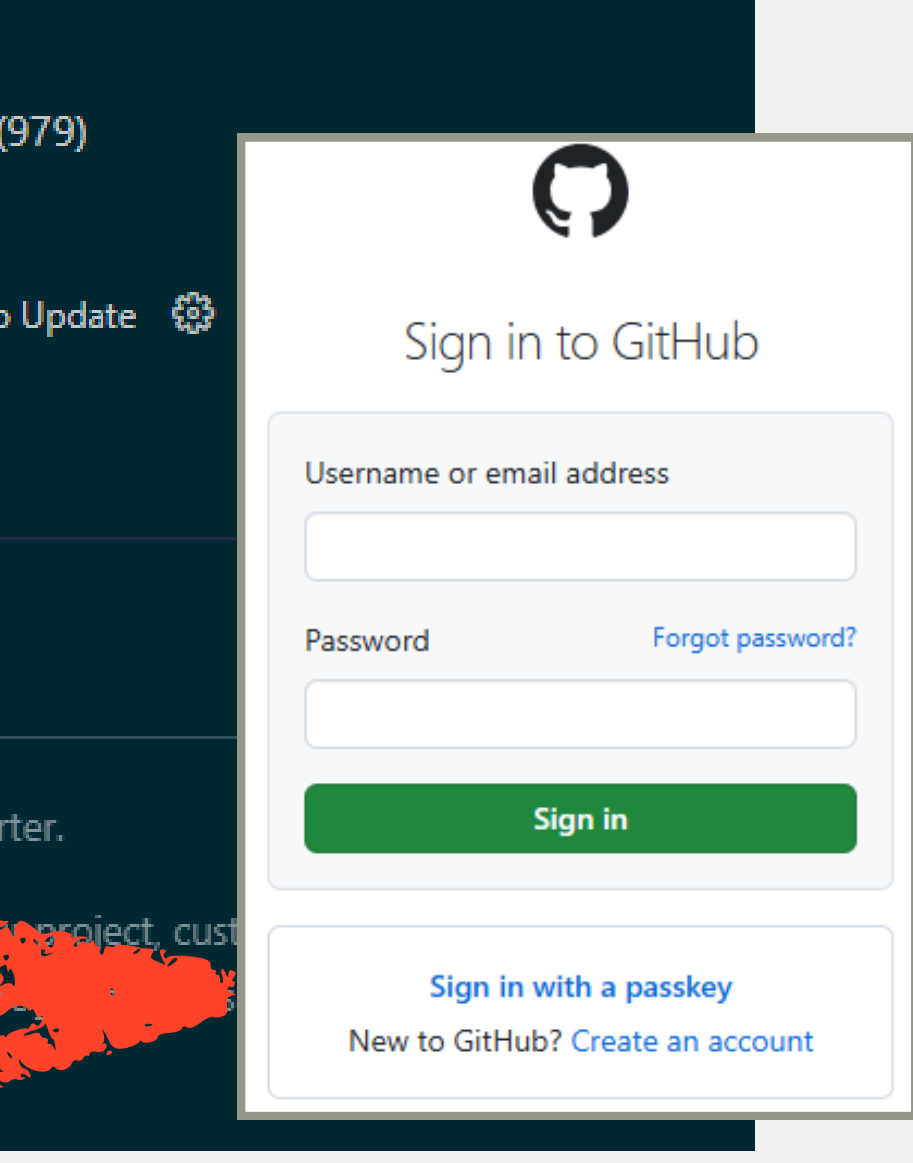

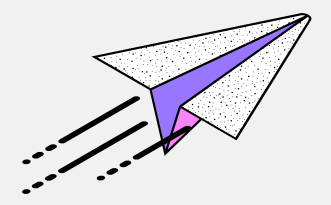

## Step 4:登入 GitHub 並啟用 Copilot Free - 2

方法二:點開 VS Code 左下角 Accounts,點擊 Sign in with GitHub to use GitHub Copilot (1) 前往登入

|     | Backup and Sync Settings                                 | 0                                                          |
|-----|----------------------------------------------------------|------------------------------------------------------------|
|     | Turn on Cloud Changes                                    | Sign in to GitHub                                          |
|     | Turn of themote Turner occessor                          | Username or email address                                  |
|     | Sign in with GitHub to use GitHub Copilot (1)            | Password Forgot password?                                  |
| 82  | Jon in with GitHub to use GitLens — Git Japer Jarged (1) | Sign in                                                    |
| £63 | <b>GitHub Copnor Protil</b> © 115                        | Sign in with a passkey<br>New to GitHub? Create an account |

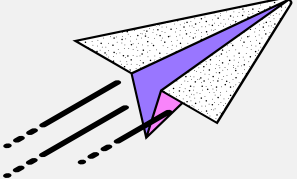

## ✓ Step 5: 授權連結 VS Code 和 GitHub

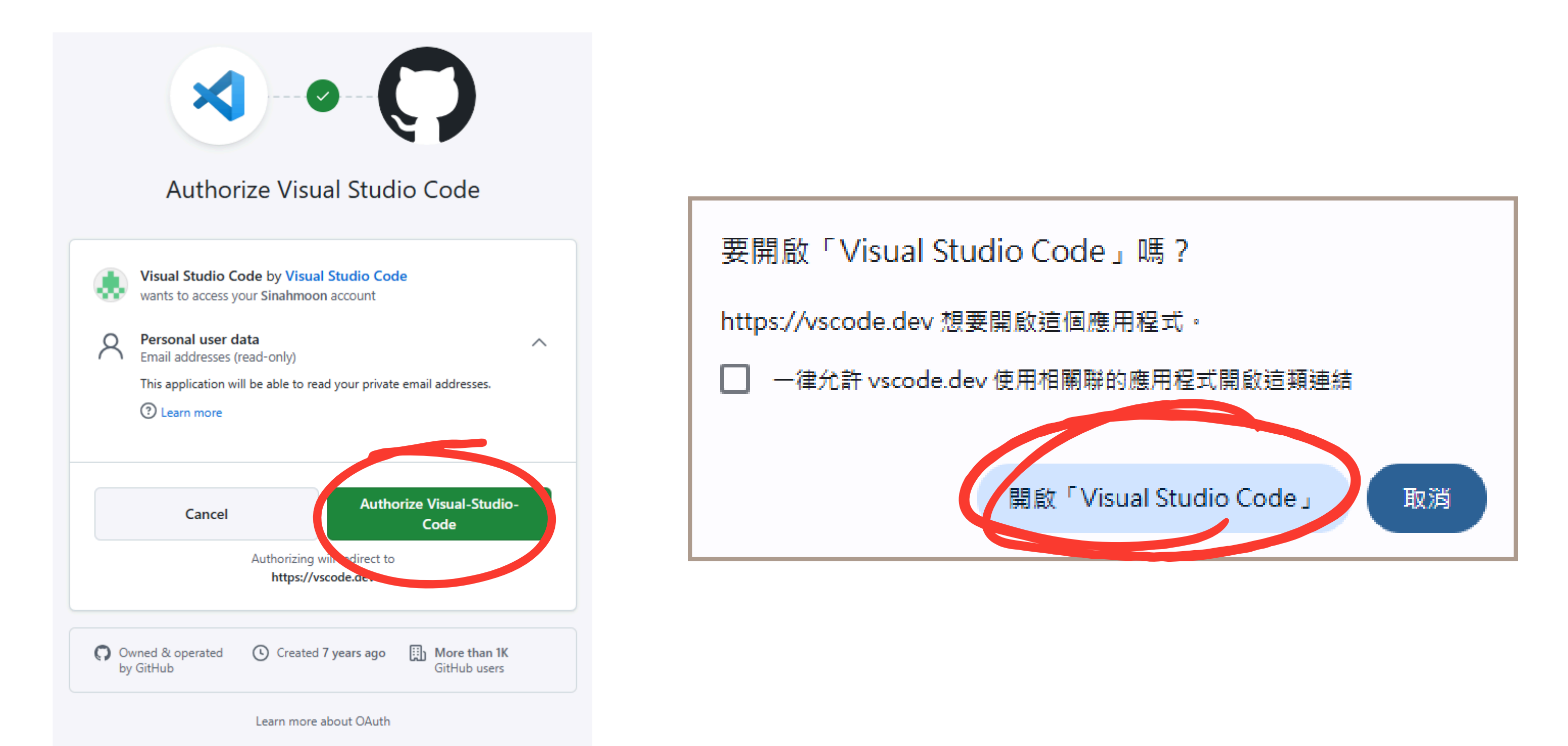

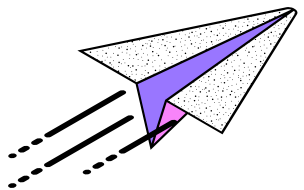

## Step 6: 設定 GitHub Copilot - 1

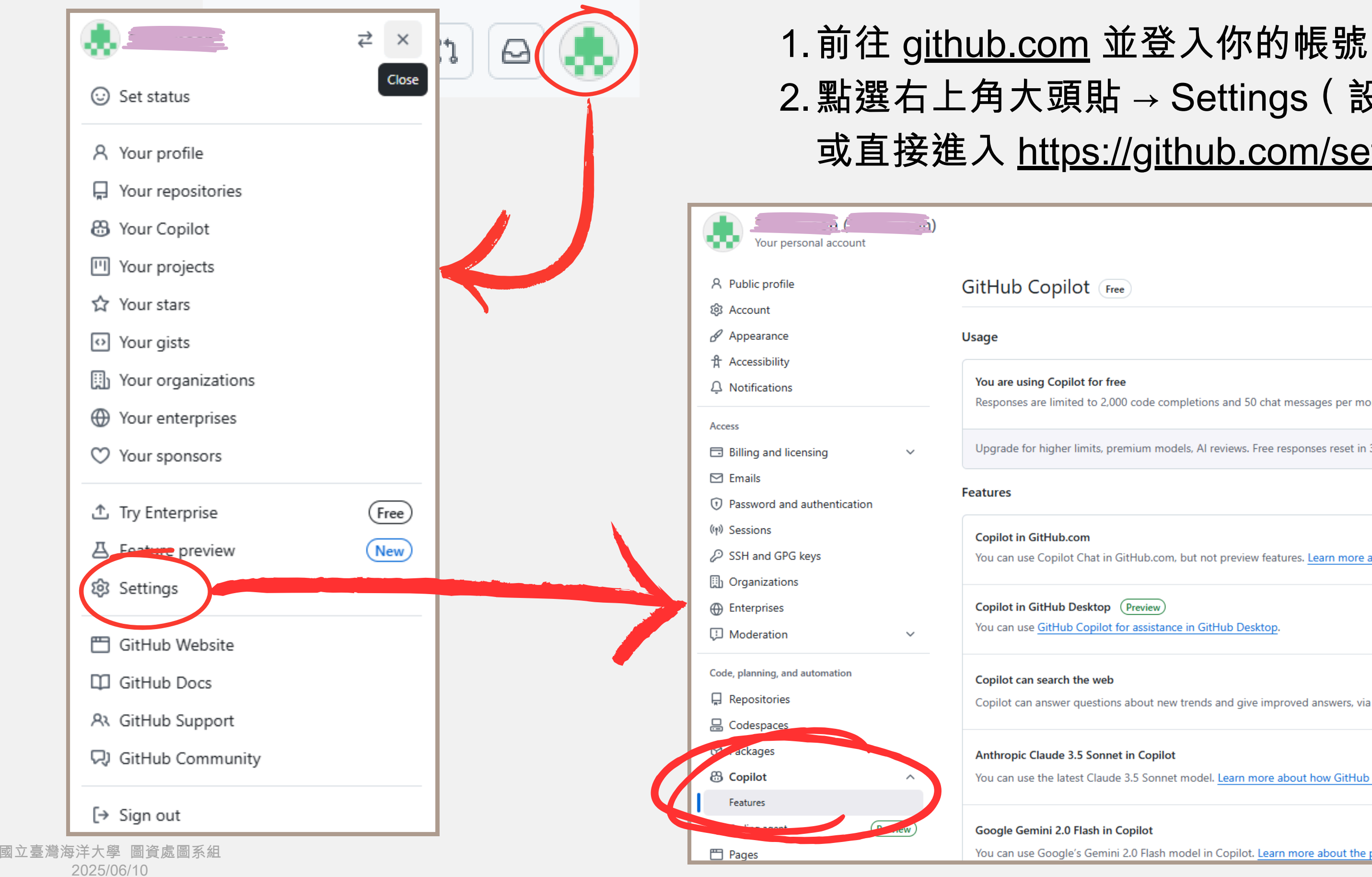

### 2. 點選右上角大頭貼 → Settings(設定) → Copilot 或直接進入 <u>https://github.com/settings/copilot</u>

|                                                                                     | Go to your personal profile |         |
|-------------------------------------------------------------------------------------|-----------------------------|---------|
|                                                                                     |                             |         |
|                                                                                     |                             |         |
|                                                                                     |                             |         |
| le completions and 50 chat messages per month.                                      |                             |         |
| n models, Al reviews. Free responses reset in 30 days.                              | Upgrade                     |         |
|                                                                                     |                             |         |
| o.com, but not preview features. <u>Learn more about Copilot in GitHub.com</u>      | († Enabled                  |         |
| iew)<br>istance in GitHub Desktop.                                                  | () Enabled                  |         |
| ut new trends and give improved answers, via Bing. See Microsoft Privacy Statement. | Enabled -                   |         |
| opilot                                                                              | Select an option 👻          |         |
| onnet model. Learn more about how GitHub Copilot serves Claude 3.5 Sonnet.          | <                           |         |
| yt                                                                                  | Select an option 👻          |         |
| lash model in Copilot. Learn more about the public preview of Gemini 2.0 Flash.     |                             | • • • · |

## Step 6: 設定 GitHub Copilot - 2

### GitHub Copilot Free

### Usage

| You are using Copilot for free<br>Responses are limited to 2,000 code completions and 50 chat messages per month.                              |                                                         |         |
|----------------------------------------------------------------------------------------------------|---------------------------------------------------------|---------|
| Upgrade for higher limits, premium models, Al reviews. Free responses reset in 30 days.                                                        | Uķ                                                      | ograde  |
| eatures                                                                                                    |                                                         |         |
| <b>Copilot in GitHub.com</b><br>You can use Copilot Chat in GitHub.com, but not preview features. <u>Learn more about Copilot in (</u>         | GitHub.com                                              | Enabled |
| Copilot in GitHub Desktop Preview<br>You can use <u>GitHub Copilot for assistance in GitHub Desktop</u> .                                      | 0                                                       | Enabled |
| Copilot can search the web<br>Copilot can answer questions about new trends and give improved answers, via Bing. See <u>Micros</u>             | Enak<br>soft Privacy Statement.                         | oled 🔻  |
| Anthropic Claude 3.5 Sonnet in Copilot<br>You can use the latest Claude 3.5 Sonnet model. <u>Learn more about how GitHub Copilot serves Cl</u> | Enak<br>laude 3.5 Sonnet.                               | oled 👻  |
| Google Gemini 2.0 Flash in Copilot                                                                                                    | Select an op                                            | tion 👻  |
| You can use Google's Gemini 2.0 Flash model in Copilot. Learn more about the public preview of                                                 | Enabled<br>You will have access to the feature          |         |
| Dashboard entry point<br>Allows instant chatting when landing on GitHub.com                                                                    | <b>Disabled</b><br>You won't have access to the feature |         |
| 1 回次卡回文4                                                                                                    |                                                         |         |

![](_page_9_Picture_5.jpeg)

目前使用的 Copilot 版本

升級使用方案

### 是否允許 Copilot 搜尋網路

是否使用 Claude 模型

是否使用 Gemini 模型

![](_page_9_Picture_11.jpeg)

### Step 6: 設定 GitHub Copilot - 3

### Privacy

### Suggestions matching public code (duplication detection filter)

Copilot can allow or block suggestions matching public code. Learn more about code suggestions.

### Allow GitHub to use my data for product improvements

Allow GitHub, its affiliates and third parties to use my data, including Prompts, Suggestions, and Code Snippets, for product improvements. More information in the Privacy Statement.

### Allow GitHub to use my data for Al model training

Allow GitHub, its affiliates and third parties to use my data, including Prompts, Suggestions, and Code Snippets, for Al model training. More information in the Privacy Statement.

For more information about the data your organization receives regarding your use of GitHub Copilot, please review GitHub's Privacy Statement.

(i) It can take up to 30 minutes for the changes to take effect. Restart your code editor for the changes to take effect immediately.

### Visibility

### Show Copilot

Enable Copilot for all GitHub features, including navigation bar, search, and dashboard. When disabled, Copilot will be hidden and unavailable.

![](_page_10_Figure_14.jpeg)

![](_page_10_Figure_15.jpeg)

### 若不希望自己的 資料被使用,取 消勾選這個項目

![](_page_10_Picture_17.jpeg)

| ⋈               | File Edit             | Selection     | View  | Go · | ••• | $\leftarrow \rightarrow$ |              | ,⊖ Python        |                  | 8~ |                         | 08 🔲                        |
|-----------------|-----------------------|---------------|-------|------|-----|--------------------------|--------------|------------------|------------------|----|-------------------------|-----------------------------|
| <b>ப்</b><br>,0 | EXPLOR                | ER<br>N<br>IE |       |      |     |                          |              |                  |                  |    | Open<br>Editor<br>Quick | Chat<br>Inline Chat<br>Chat |
| የቃ              | > TIMELII             | NE            |       |      |     |                          |              |                  |                  |    | Config                  | gure Code (                 |
| 6               |                       |               |       |      |     |                          |              |                  |                  |    | Manag                   | ge Copilot                  |
| ₽<br>B          |                       |               |       |      |     |                          |              |                  |                  |    |                         |                             |
| ₿               |                       |               |       |      |     |                          |              |                  |                  |    |                         |                             |
| π               |                       |               |       |      |     |                          |              |                  |                  |    |                         | Copilot                     |
| Α               |                       |               |       |      |     |                          |              |                  |                  |    |                         | are po                      |
|                 |                       |               |       |      |     |                          |              |                  |                  |    |                         |                             |
| <b>M</b>        |                       |               |       |      |     |                          |              | how All Commands | Ctrl + Shift + P |    |                         | Û                           |
|                 |                       |               |       |      |     |                          |              | Go to File       | Ctrl + P         |    |                         | @<br>                       |
|                 |                       |               |       |      |     |                          |              | Open Chat        | Ctrl + Alt + I   |    |                         | ЧУР                         |
|                 |                       |               |       |      |     |                          |              | Find in Files    | Ctrl + Shift + F |    |                         |                             |
|                 |                       |               |       |      |     |                          |              | Toggle Terminal  | Ctrl +           |    |                         |                             |
|                 |                       |               |       |      |     |                          |              |                  |                  |    |                         |                             |
|                 |                       |               |       |      |     | PPOR                     |              | MINIAI           |                  | 一  | × ×                     |                             |
|                 |                       |               |       |      |     |                          | LLWIS OUTFUT |                  |                  |    |                         |                             |
| 8               |                       |               |       |      |     | P3 0                     |              |                  |                  |    |                         | Ask Co                      |
| 572             |                       |               |       |      |     |                          |              |                  |                  |    |                         | Ê Ç                         |
| <u>喜 谢</u> 运    | 长大 <u><u>總</u> 周咨</u> | 虑周玄细。         |       |      |     |                          |              |                  |                  |    |                         |                             |
| 2               | 025/06/10             | NAMES NOW (   | 212 0 |      |     |                          |              |                  |                  |    |                         |                             |

![](_page_11_Picture_2.jpeg)

₩

### Ask Copilot

t is powered by AI, so mistakes ssible. Review output carefully before use.

or type # to attach context

to chat with extensions

e / to use commands

![](_page_11_Picture_9.jpeg)

 1.依步驟設定完成後, VS Code 右側會出現 Ask Copilot 對話框
 2.若對話框未出現,可 從上方 GitHub 圖示 Open chat

![](_page_11_Picture_11.jpeg)

Context...

Ask ~ GPT-4.1 ~ ▷ ~

pilo

)

| ⋈              | File Edit              | Selection | View | Go | ••• | $\leftarrow \rightarrow$ |            |        |          | ,            |      |           |         |      | } ₿~         |   | 08        |
|----------------|------------------------|-----------|------|----|-----|--------------------------|------------|--------|----------|--------------|------|-----------|---------|------|--------------|---|-----------|
| ¢              |                        | R         |      |    |     |                          |            |        |          |              |      |           |         |      |              |   | СНА       |
| P              | > OUTLINE<br>> TIMELIN | E         |      |    |     |                          |            |        |          |              |      |           |         |      |              |   |           |
| မို            |                        |           |      |    |     |                          |            |        |          |              |      |           |         |      |              |   |           |
| ¢⊳             |                        |           |      |    |     |                          |            |        |          |              |      |           |         |      |              |   |           |
| ₿              |                        |           |      |    |     |                          |            |        |          |              |      |           |         |      |              |   |           |
| Д              |                        |           |      |    |     |                          |            |        |          |              |      |           |         |      |              |   | Co<br>are |
| $(\mathbf{b})$ |                        |           |      |    |     |                          |            |        |          |              |      |           |         |      |              |   |           |
| M              |                        |           |      |    |     |                          |            |        |          | Commands     | Ctrl | + Shift + | Ρ       |      |              |   |           |
|                |                        |           |      |    |     |                          |            |        |          |              | Ctrl | + P       |         |      |              |   |           |
| Ť              |                        |           |      |    |     |                          |            |        |          | Open Chat    | Ctrl | + Alt +   |         |      |              |   |           |
|                |                        |           |      |    |     |                          |            |        |          | ind in Files | Ctrl | + Shift + | F       |      |              |   |           |
|                |                        |           |      |    |     |                          |            |        | Togg     |              | Ctrl | +         |         |      |              |   |           |
|                |                        |           |      |    |     | PROBI                    | EMS OUTP   | PUT TE | RMINAL · |              |      | ▶ power   | shell 🕂 | -~ 🖽 | <u>面</u> … ∧ | × |           |
| R              |                        |           |      |    |     | PS D                     | \Project\P | ython> |          |              |      |           |         |      |              |   | As        |
| £63            |                        |           |      |    |     |                          |            |        |          |              |      |           |         |      |              |   | Ð         |
| 每洋大<br>2025    | 學 圖資處區<br>(06/10       | 孫組 ⊗ 0    | ₫ 0  |    |     |                          |            |        |          |              |      |           |         |      |              |   |           |

![](_page_12_Picture_2.jpeg)

![](_page_12_Picture_3.jpeg)

pilot is powered by AI, so mistakes possible. Review output carefully before use.

- I or type # to attach context
- @ to chat with extensions
- Type / to use commands

![](_page_12_Figure_8.jpeg)

![](_page_12_Picture_9.jpeg)

### 點擊下方工具列的 GitHub 圖示,可查 看 Copilot 使用狀況 與功能設定

![](_page_12_Picture_11.jpeg)

![](_page_13_Picture_1.jpeg)

2025/06/10

![](_page_13_Picture_3.jpeg)

### 可選擇要交 談的 AI 模型

![](_page_13_Picture_10.jpeg)

![](_page_13_Picture_11.jpeg)

| ×1 –     | File Edit Selection                 | View Go | $\phi  \cdots  \leftarrow \rightarrow \mid$                                                                        |                                                                                                    | <b>8</b> ~             | 08 🔳                                     |
|----------|-------------------------------------|---------|----------------------------------------------------------------------------------------------------|----------------------------------------------------------------------------------------------------|------------------------|------------------------------------------|
| ſ,       | EXPLORER                            | 🔹       | import csv Untitled-1                                                                                              |                                                                                                    | ⊳ ~ □ …                | CHAT                                     |
|          | > PYTHON<br>> OUTLINE<br>> TIMELINE |         | <pre>1 import csv 2 import json 3 4 csv_file = 5 json_file = 6 7 data = [] 8 with open(c 9 reader 10 for non</pre> | 'input.csv' # 請將檔名改為你的 CSV 檔案名稱<br>'output.json'<br>sv_file, encoding='utf-8') as f:<br>= csv.DictReader(f) |                        | <ul> <li>讀取一<br/>·<br/>·<br/>·</li></ul> |
| Б        |                                     |         | 10   Tor row<br>11   dat<br>12<br>13 with open(i                                                                   | <pre>son file 'w' encoding='utf-8') as f:</pre>                                                             | 4                      | 式。以 <sup>-</sup><br>impo                 |
|          |                                     |         | 14   json.du<br>15<br>16 print(f'已將                                                                                | mp(data, f, ensure_ascii=False, indent=4)<br>将 {csv_file} 轉換為 {json_file}')                                 |                        | impo<br>csv_                             |
| M        |                                     |         |                                                                                                    |                                                                                                    |                        | json <sub>.</sub><br>data                |
|          |                                     |         |                                                                                                    |                                                                                                    |                        | with                                     |
|          |                                     |         |                                                                                                    |                                                                                                    |                        | with                                     |
|          |                                     | P       | PROBLEMS OUTPUT                                                                                                    | DEBUG CONSOLE <u>TERMINAL</u> PORTS <b>&gt;</b> powershell +                                                | ~ 🛾 🖻 … ^ ×            |                                          |
| 8        |                                     |         |                                                                                                    |                                                                                                    |                        | Ask Co                                   |
| 臺灣海<br>2 | 美太學。圖資處圖系組<br>025/06/10             | ∆ 0     |                                                                                                    | Ln 1, Co                                                                                                    | ol 1 Spaces: 4 UTF-8 L | F {} Pyt                                 |

國立

![](_page_14_Picture_2.jpeg)

### itHub Copilot

![](_page_14_Picture_4.jpeg)

file = 'input.csv' #
\_file = 'output.json'

### = []

open(csv\_file, encodin
reader = csv.DictReader
for row in reader:
 data.append(row)

open(json\_file, 'w', e json.dump(data, f, ensu ~ +/f'已焰 Jcsv filel 繭桃

ld Context...

n**port csv** Current file の

opilot

ŷ Ask∨ GPT-4.1∨ Þ∨

🕄 3.12.3 64-bit 🚨

![](_page_14_Picture_13.jpeg)

 Prompt:讀取一個 CSV檔案並將其轉換 為 JSON格式
 點擊「Apply in Editor」圖示,可將 程式碼代入編輯區

![](_page_14_Picture_15.jpeg)

![](_page_15_Figure_1.jpeg)

1.建立一個新檔案,以 Python 為例。
 2.在編輯區(Editor)輸入註解。
 3.Copilot 會依照註解內容,逐行生成、提示程式碼。

![](_page_15_Picture_4.jpeg)

![](_page_15_Picture_5.jpeg)